## Instructions for Teacher Website Login and Editing

- Please enter <u>https://www.eiteachers.org</u> in your browser Search bar. You can also go to the East Islip School District website > click Staff Only > Staff Website Login.
- 2. Click **Sign In** at the **top right of the page**.
- 3. Enter your Network Username and Password.

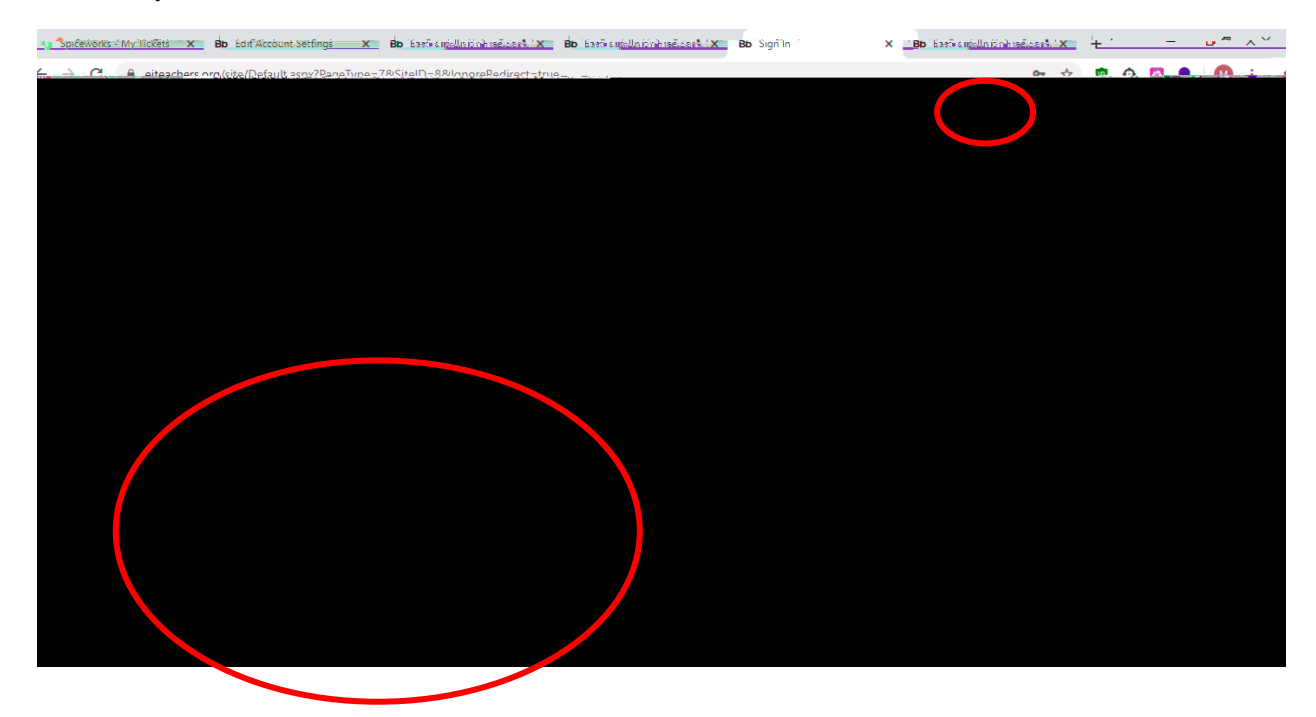

4. Once signed in, click **User Options** on the upper right of your screen. From the pull-down menu, click **Site Manager** (see image below).

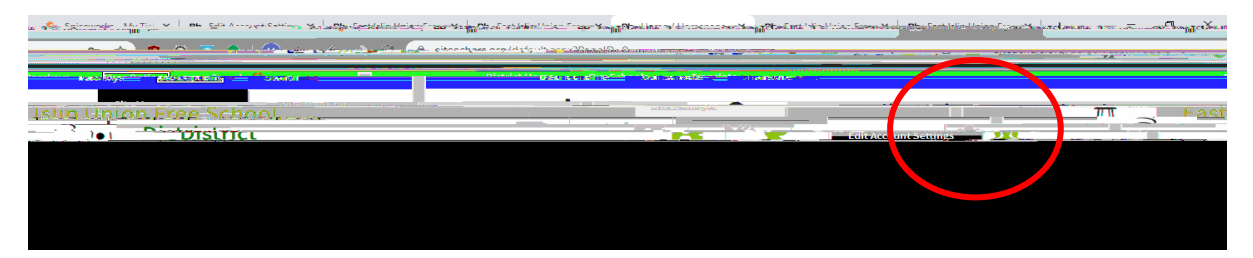

## Instructions for Teacher Website Login and Editing

- 5. After clicking **Site Manager**, you will see the following (see image below).
- 6. From there you can:
  - a. Click the **Actions** button, then **Edit Page** at the top of the dropdown menu to edit a page.
- 7. To create a new page, click the New Page button.
- 8. To organize existing pages, click the Organize Pages button.

9. This is your Site Editor page. You can upload files